## How to Edit Your Registration Selections

\* Go to the AAPT website: aapt.org, and in the upper right hand side of the screen select **"Sign In/Online Services**"

- \* On the next screen, sign in with your username and password
- \* Select "Events"
- \* On the next screen, select the meeting that you would like to edit
- \* Click on "Next"
- \* For changes to your registration, click on the "Add or Remove" buttons
- \* Proceed to checkout